Gainscha Network Inc.

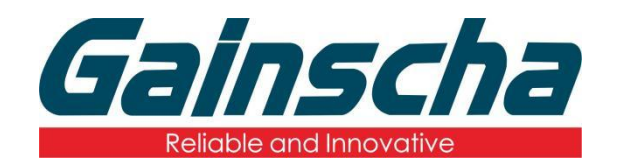

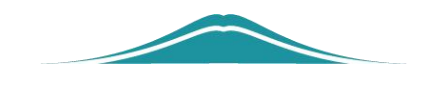

## **Netport Settings**

# 操作说明

**User Guide** 

By Allen, January 17,2022

www.gainscha.com.tw

2. Press "Win + R" to enter "cmd" + "Enter"

| 📧 C:\Windows\system32\cmd.exe                                            | - | × |
|--------------------------------------------------------------------------|---|---|
| icrosoft Windows [版本 10.0.22000.493]<br>c) Microsoft Corporation。保留所有权利。 |   |   |
| :\Users\Lenovo>_                                                         |   |   |
|                                                                          |   |   |
|                                                                          |   |   |
|                                                                          |   |   |
|                                                                          |   |   |
|                                                                          |   |   |
|                                                                          |   |   |
|                                                                          |   |   |
|                                                                          |   |   |
|                                                                          |   |   |
|                                                                          |   |   |
|                                                                          |   |   |
|                                                                          |   |   |
|                                                                          |   |   |

3. Enter "ipconfig" to query the computer's current IP.

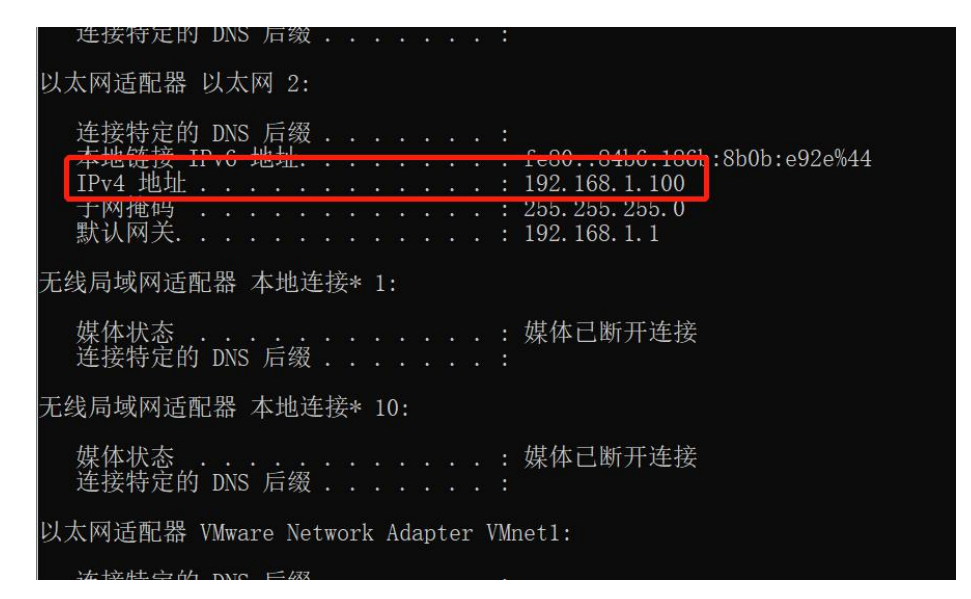

**4.** Find an IP address that does not conflict with the other devices.

Method: Example (ping 192.168.1.189) currently shows ping obstruction.Explain that the IP address does not conflict with other devices.

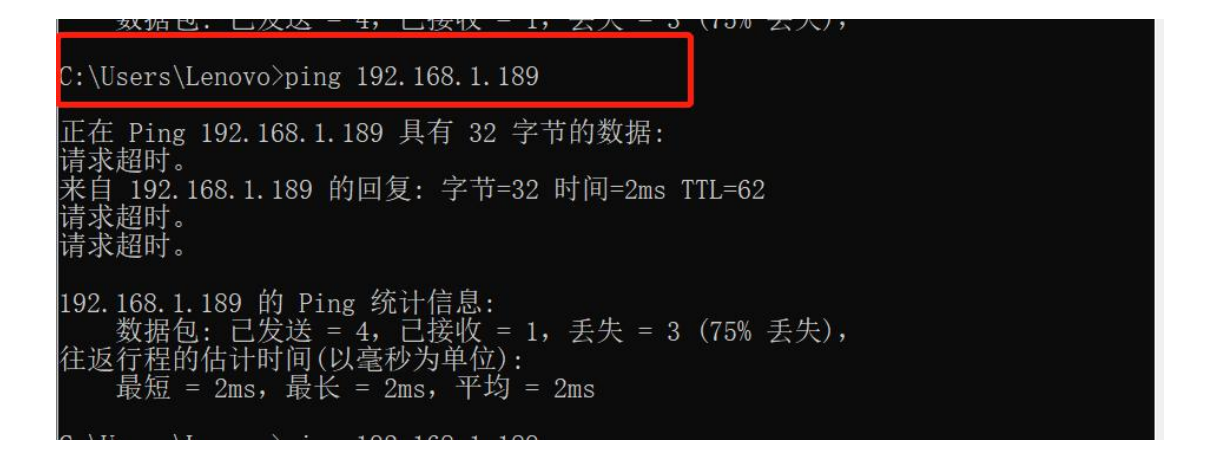

5. Open the 'PrinterUtility's to find the Network Port Settings

read.

|                        | Send.                                      |
|------------------------|--------------------------------------------|
| Gainscha               | 打印机设定 打印机功能 命令工具 档案管理                      |
| <b>UCHIDCHU</b>        | ▶ 标签传感器设定                                  |
| 打印机资讯                  | ▶ RFID UHF设定                               |
| 打印机型号:                 | ▶ Wifi模块设定 【选配装置状态:● 装置不存在   更新 】          |
| GA-2408T               | ▲ 蓝芽设定 【选配装置状态:● 装置不存在 「更新 】               |
| 打印机序号:                 | ## 4 #                                     |
| GA6FD210301000011      | 监牙名称                                       |
| 打印机核心版本:               | PIN 码 蓝牙侦测                                 |
| G1.1.3.63R23C          | —————————————————————————————————————      |
| 打印机状态:                 |                                            |
| 就绪                     | ▶ 串口设定                                     |
| 开机二区版本:                | ▲ 网口设定 【选配装置状态:● 装置存在 ● 更新 】               |
| G2.0.1.14              |                                            |
| ▶ 更多资讯                 | MAC地址 IP地址查询                               |
| 读取打印机资讯                |                                            |
|                        | IP 模式 静态IP                                 |
| 通讯介面                   | 打印机名称 Label Printer 网关地址 192 · 168 · 1 · 1 |
| ● USB ○ 串口 ○ 网口 ○ WIFI | 端口号 9100 子网箍码 255・255・255・0                |
| 22取进线。                 |                                            |
|                        | 网络设定初始化 读取 设定                              |
|                        |                                            |

6. Modify the print IP address Note: 1. (The first three digits of the modified IP must be consistent with the top three digits of the computer IP; or an IP address just without ping)

2. (Gateway address and subnet mask must be consistent with the

www.gainscha.com.tw

#### ping IP address.)

7. Click on Settings to restart the printer.

8. Reenter to the query IP page, ping set by the IP

| C:\Users\Lenovo>ping 192.168.1.189                                                                                                    |  |
|----------------------------------------------------------------------------------------------------|--|
| 正在 Ping 192.168.1.189 具有 32 字节的数据:<br>来自 192.168.1.189 的回复: 字节=32 时间=5ms TTL=64<br>来自 192.168.1.189 的回复: 字节=32 时间=4ms TTL=64<br>来自 192.168.1.189 的回复: 字节=32 时间=12ms TTL=64<br>来自 192.168.1.189 的回复: 字节=32 时间=3ms TTL=64 |  |
| 192.168.1.189 的 Ping 统计信息:                                                                                                    |  |
| 数据包: 已发送 = 4,已接收 = 4,丢失 = 0(0% 丢失),<br>往返行程的估计时间(以毫秒为单位):<br>最短 = 3ms,最长 = 12ms,平均 = 6ms                                                                                                    |  |
| C:\Users\Lenovo>                                                                                                    |  |

#### Note: (This display is IP address setting)

9. Open PrinterUtility, select the Communication mode port

and Search

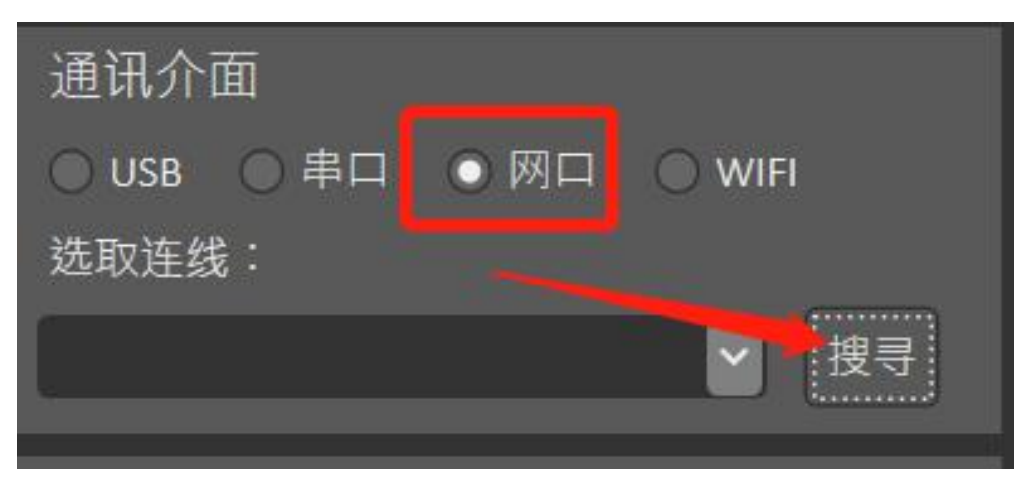

10.search for.

| 搜寻网络打印机 |       |      |    |        |           |               | > |
|---------|-------|------|----|--------|-----------|---------------|---|
| 打印机名称   | IP 地址 | Port | 版本 | MAC 地址 | 打印机名称     | Label Printer |   |
|         |       |      |    |        | DHCP 🔲 开启 | Port 9100     |   |
|         |       |      |    |        | IP 地址     |               |   |
|         |       |      |    |        | 屏蔽        |               |   |
|         |       |      |    |        | 网关        |               |   |
|         |       |      |    |        | MAC 地址    |               |   |
|         | 搜寻    | 护 选取 |    | 离开     |           | 👲 设定          |   |

**11.**Click on the printer information, and select.

| עווינאר נוא-ציא רי אנו |               |       |               |                   |     |        |               | ~ |
|------------------------|---------------|-------|---------------|-------------------|-----|--------|---------------|---|
| 打印机名称                  | IP 地址         | Port  | 版本            | MAC 地址            | ] [ | 打印机名称  | Label Printer |   |
| Label Printer          | 192.168.1.189 | 9100  | G1.1.3.63R23( | 00:DC:BA:98:76:5B |     |        | Port 0100     |   |
|                        |               |       |               |                   |     |        | FOIL 9100     |   |
|                        |               |       |               |                   | Ш   | IP 地址  |               |   |
|                        |               |       |               |                   | Ш   | 屏蔽     |               |   |
|                        |               |       |               |                   | Ш   | 网关     |               |   |
|                        |               |       |               |                   | Ш   | MAC 地址 |               |   |
| 18                     | 寻(2)          | p and |               | 离开                |     |        | 🤨 设定          |   |

**12.**Unplug the USB data cable, read the printer information, and read successfully.

#### Gainscha Network Inc.

|                                        | -           |                      |        |                     |
|----------------------------------------|-------------|----------------------|--------|---------------------|
| 打印机资讯                                  | ▶ RFID UHF设 | 定                    |        |                     |
| 打印机型号:                                 | ▶ Wifi模块设   | 定 【 选配装置状态:          | ● 装置不存 | 在「更新】               |
| GA-2408T                               | ⊿ 蓝芽设定      | 【选配装置状态:●            | 装置不存在  | 更新】                 |
| 打印机序号:                                 | 蓝芽名称        |                      |        |                     |
| GA6FD210301000011                      |             |                      |        |                     |
| 打印机核心版本:                               | PIN 11-3    |                      |        |                     |
| G1.1.3.63R23C                          |             | × 模块                 | 检测     |                     |
| 打印机状态:                                 |             |                      | 1-17(3 |                     |
| 就绪                                     | ▶ 读取完成      |                      |        |                     |
| 开机二区版本:                                | 4           | <sup></sup><br>置状态:● | 装置存在〔  | 更新】                 |
| G2.0.1.14                              | 确           | 定                    |        |                     |
| ▶ 更多资讯                                 | 1           | :76:5B               |        | P地址查询               |
| 读取打印机资讯                                |             |                      |        |                     |
|                                        | IP 模式       | 静态IP                 | IP 地址  | 192 · 168 · 1 · 189 |
| 通讯介面                                   | 打印机名称       | Label Printer        | 网关地址   | 192 · 168 · 1 · 1   |
| ◯ USB ◯ 串口 ● 网口 ◯ WIFI                 | 端口号         | 9100                 | 子网掩码   | 255 · 255 · 255 · 0 |
| 选取连线:                                  |             |                      |        |                     |
| 192.168.1.189:9100[Label Printer] 🔽 搜寻 | 网络设治        | 定初始化                 |        | 读取设定                |

### **12.** The printer network port was successfully set.